# 《学校以外の場所での Wi-Fi の接続》

①「設定」をタップ

[Wi-Fi] をタップ

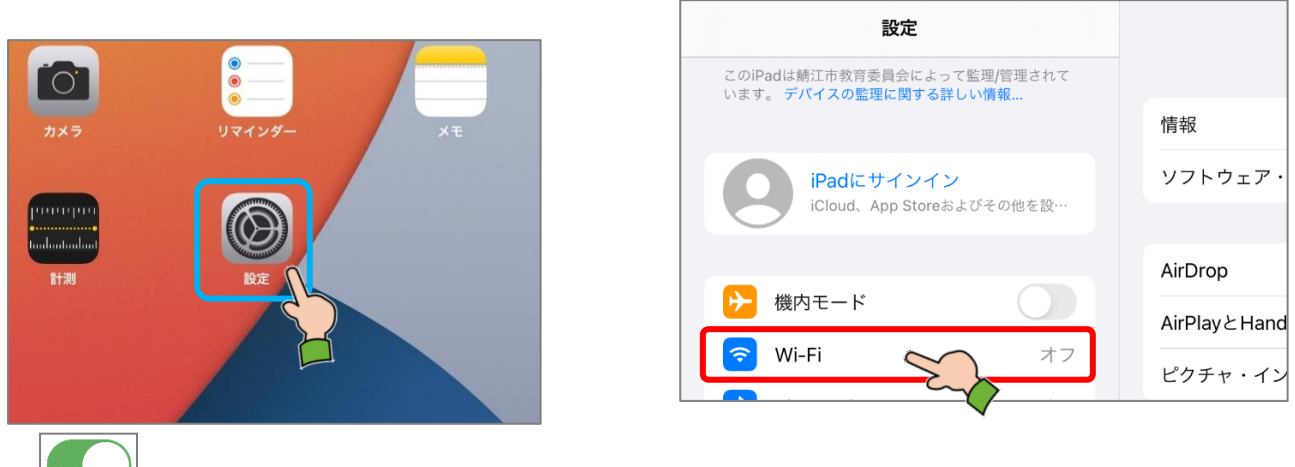

③ をタップし、一覧の中から利用したいネットワーク名 をタップ

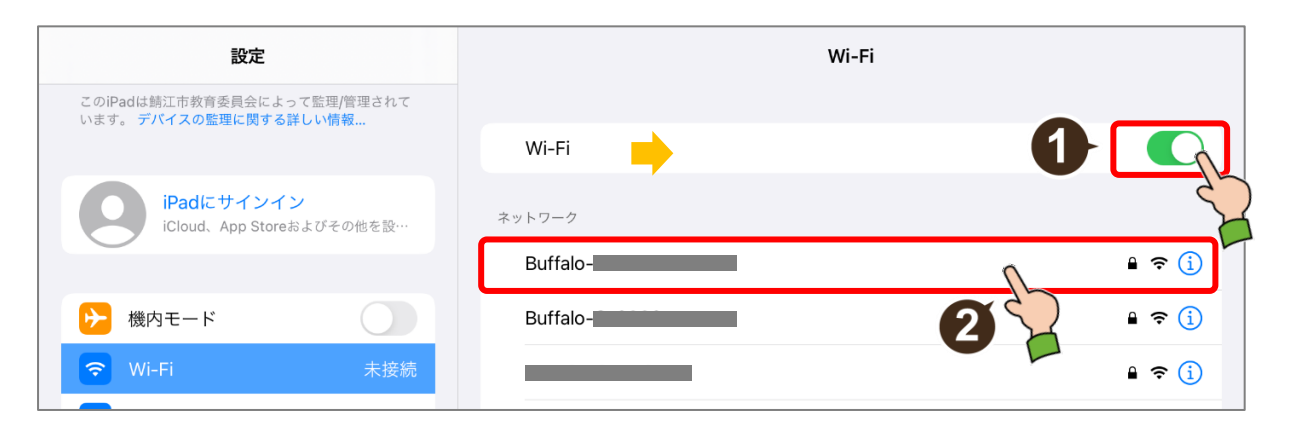

#### ④ パスワードを入力し、「接続」をタップ

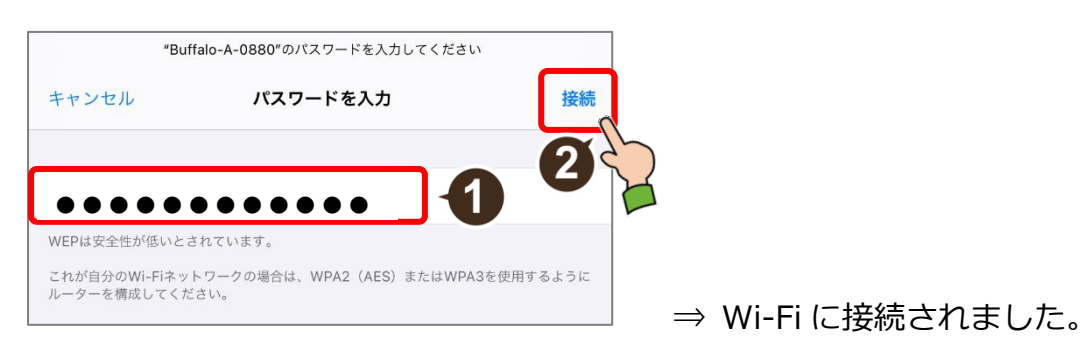

⑤ ホーム画面に戻るには、ホームボタンを押します

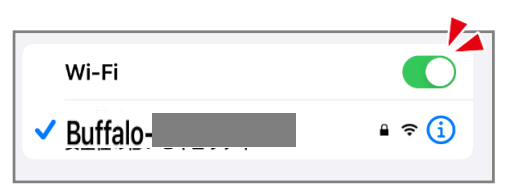

### «「SSID」と「パスワード」の確認»

Wi-Fiの設定をするには、「ネットワーク名」と「パスワード」が必要です。 まずは、**ルーターに記載**されている「SSID」と「KEY」を確認しましょう。

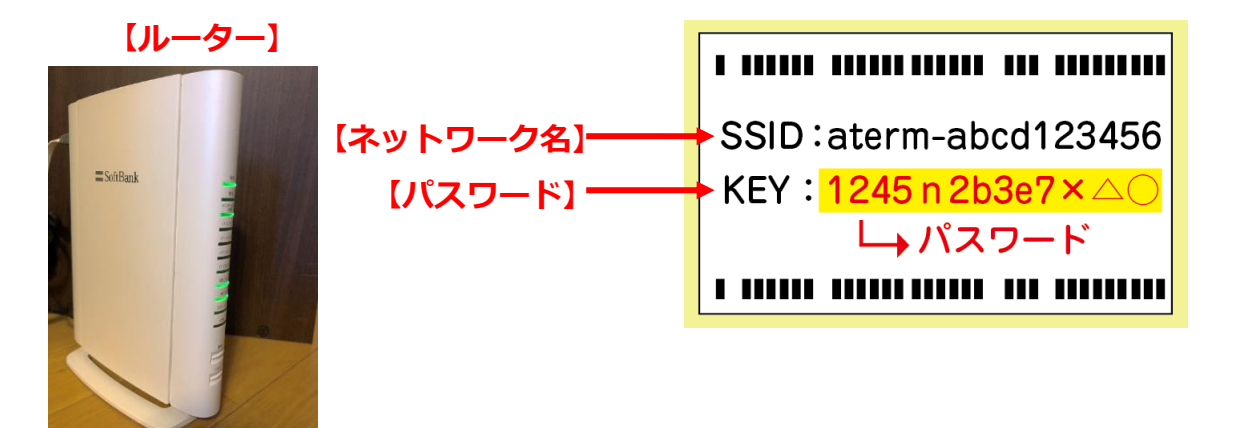

※SSID の記載が 2 つ (2.4GHz と 5GHz) ある場合は、安定して高速な通信ができる 5GHz

<mark>で設定</mark>しましょう。

## 《Microsoft アカウントの確認方法》

- ① iPad に貼ってあるシール番号を確認(番号の下4桁の数字が自分の番号)
- 例) cai20tb100147 の場合、自分の番号は0147

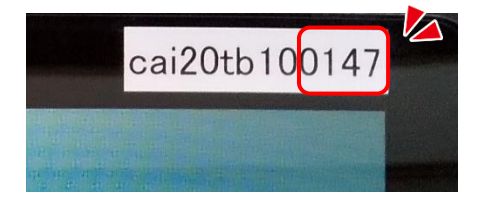

②下記ログイン情報の XXXX の部分に、自分の番号を当てはめて入力

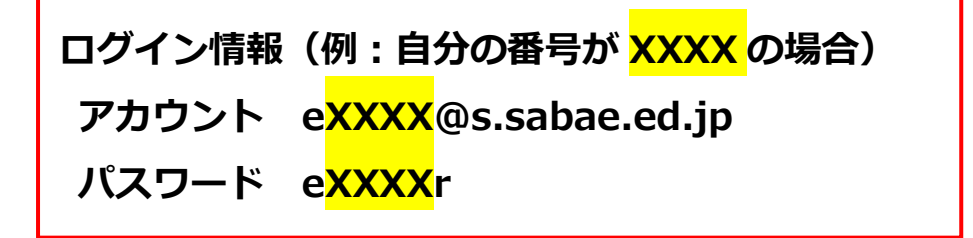

## 《家庭でやること》

①Teams を起動する。

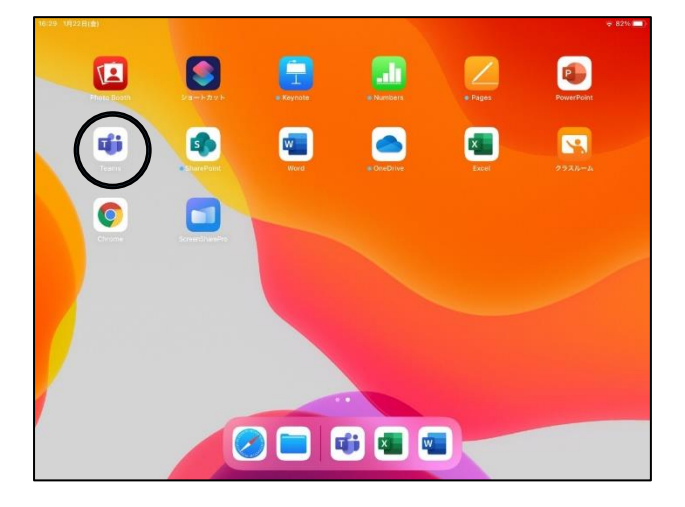

②「チーム」をタップし、自分のクラスの「一般」をタップする。

「タブレット持ち帰り用」という Excel ファイルの右端にある「…」をタップする。

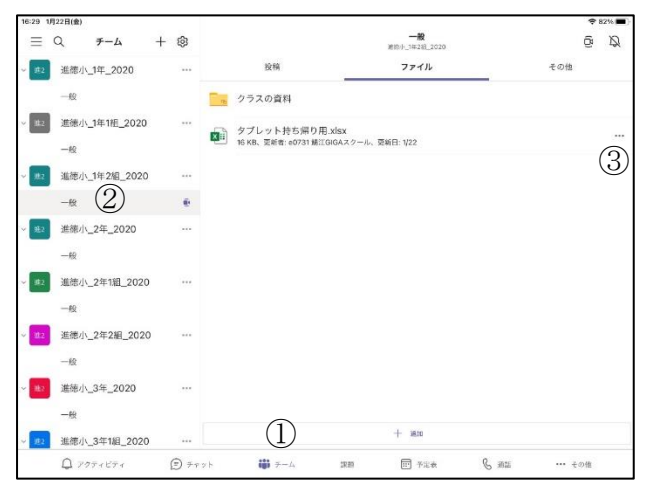

③「アプリで開く」をタップし、Excel が起動するのを待つ。

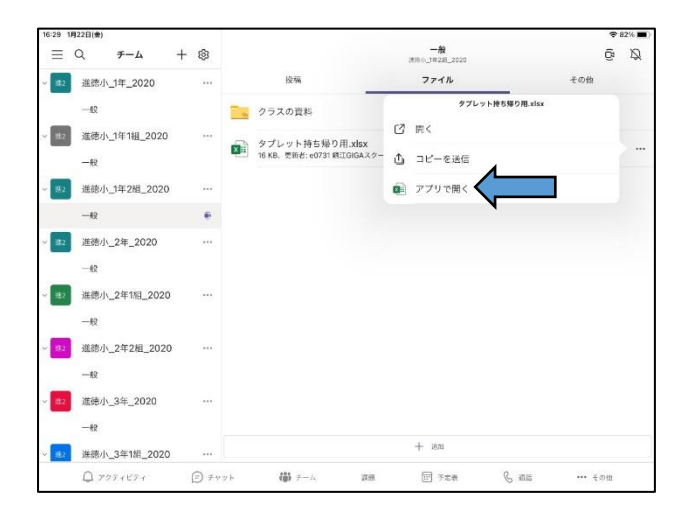

④自分の番号の横のマスをタップし、▼をタップする。

| Teams 16:30 1月22日(金) |          |    |          |    |    |        |     |    |   |    |   |   |   |            | 82% |   |   |        |   |
|----------------------|----------|----|----------|----|----|--------|-----|----|---|----|---|---|---|------------|-----|---|---|--------|---|
|                      | 9 9      |    |          |    |    | 赤-     | A H | 入措 |   |    |   |   |   |            |     |   | Q |        | ŝ |
| 游ゴミ                  | ノック (本文) | 11 | в        | I  | U  | abe    | EÐ  | Ċ, | A | ≡. | ÷ | Ð | 7 | ABC<br>123 | tı  | 0 | Σ | 2<br>7 | 6 |
| fx                   |          |    |          |    |    |        |     |    |   |    |   |   |   |            |     |   |   |        | ~ |
| 4                    | A        | В  | С        |    | D  |        | E   |    | F | G  |   | н |   | 1          | J   | К |   | L      | M |
| 1                    |          | -  | 8        | _  |    | 1      |     |    |   |    |   |   |   |            |     |   |   |        |   |
| 2                    |          | 1  |          |    | <- | $\sim$ |     |    |   |    |   |   |   |            |     |   |   |        |   |
| 3                    |          | 2  | 8        | -1 |    |        |     |    |   |    |   |   |   |            |     |   |   |        |   |
| 4                    |          | 3  | 8        |    |    |        |     |    |   |    |   |   |   |            |     |   |   |        |   |
| 5                    |          | 4  | 5<br>5   |    |    |        |     |    |   |    |   |   |   |            |     |   |   |        |   |
| 6                    |          | 5  | 2        |    |    |        |     |    |   |    |   |   |   |            |     |   |   |        |   |
| 7                    |          | 6  |          |    |    |        |     |    |   |    |   |   |   |            |     |   |   |        |   |
| 8                    |          | 7  |          |    |    |        |     |    |   |    |   |   |   |            |     |   |   |        |   |
| 9                    |          | 8  |          |    |    |        |     |    |   |    |   |   |   |            |     |   |   |        |   |
| 10                   |          | 9  |          |    |    |        |     |    |   |    |   |   |   |            |     |   |   |        |   |
| 11                   |          | 10 |          |    |    |        |     |    |   |    |   |   |   |            |     |   |   |        |   |
| 12                   |          | 11 | 1        |    |    |        |     |    |   |    |   |   |   |            |     |   |   |        |   |
| 13                   |          | 12 | <u> </u> |    |    |        |     |    |   |    |   |   |   |            |     |   |   |        |   |
| 14                   |          | 13 |          |    |    |        |     |    |   |    |   |   |   |            |     |   |   |        |   |
| 15                   |          | 14 | -        | _  |    |        |     |    |   |    |   |   |   |            |     |   |   |        |   |
| 16                   |          | 15 | <u> </u> | _  |    |        |     |    |   |    |   |   |   |            |     |   |   |        |   |
| 17                   |          | 16 | <u> </u> | _  |    |        |     |    |   |    |   |   |   |            |     |   |   |        |   |
| 18                   |          | 17 | 2        | _  |    |        |     |    |   |    |   |   |   |            |     |   |   |        |   |
| 19                   |          | 18 |          | _  |    |        |     |    |   |    |   |   |   |            |     |   |   |        |   |
| 20                   |          | 19 |          | _  |    |        |     |    |   |    |   |   |   |            |     |   |   |        |   |
| 21                   |          | 20 |          |    |    |        |     |    |   |    |   |   |   |            |     |   |   |        |   |
| 22                   |          | 21 |          | _  |    |        |     |    |   |    |   |   |   |            |     |   |   |        |   |
| 23                   |          | 22 |          | _  |    |        |     |    |   |    |   |   |   |            |     |   |   |        |   |
| 24                   |          | 23 |          | _  |    |        |     |    |   |    |   |   |   |            |     |   |   |        |   |
| 25                   |          | 24 |          | _  |    |        |     |    |   |    |   |   |   |            |     |   |   |        |   |
| 26                   |          | 25 |          |    |    |        |     |    |   |    |   |   |   |            |     |   |   |        |   |
|                      | Sheet1   | +  |          |    |    |        |     |    |   |    |   |   |   |            |     |   |   |        |   |

⑤「〇」をタップする。

| 17:20 | 17:20 1月22日(金) 令 82% -<br>タブレット得ら県り用 |    |          |    |   |     |      |   |   |          |               |   |   |            | 82% |   |   |    |   |
|-------|--------------------------------------|----|----------|----|---|-----|------|---|---|----------|---------------|---|---|------------|-----|---|---|----|---|
|       |                                      |    |          |    |   | ホー  | A HU |   |   |          |               |   |   |            |     |   |   |    |   |
| 游     | ゴシック (本文)                            | 11 | в        | I  | Ų | abe | EB   | 0 | А | ≡.       | $\rightarrow$ | Ð | 7 | ABC<br>123 | 瓳   | 0 | Σ | 27 | 5 |
| E.    |                                      |    |          |    |   |     |      |   |   |          |               |   |   |            |     |   |   |    | ~ |
| JX    |                                      |    |          | _  |   |     |      |   |   |          |               |   |   |            |     |   |   |    | - |
|       | A                                    | В  | C        |    | D |     | E    | F |   | G        |               | Н |   | 1          | 1   | К |   | L  | Μ |
| 1     |                                      | 2  |          | 12 |   |     |      |   | 1 | <u> </u> | _             | _ |   |            |     |   |   |    |   |
| 2     |                                      | 1  |          | 10 | 0 |     |      |   | < |          |               |   |   |            |     |   |   |    |   |
| 3     |                                      | 2  | 8        |    |   |     |      |   | ~ |          |               |   |   |            |     |   |   |    |   |
| 4     |                                      | 3  |          |    |   |     |      |   |   | •        |               |   |   |            |     |   |   |    |   |
| 5     | 1                                    | 4  |          |    |   |     |      |   |   |          |               |   |   |            |     |   |   |    |   |
| 6     |                                      | 5  | 2        |    |   |     |      |   |   |          |               |   |   |            |     |   |   |    |   |
| 7     |                                      | 6  |          |    |   |     |      |   |   |          |               |   |   |            |     |   |   |    |   |
| 8     |                                      | 7  |          |    |   |     |      |   |   |          |               |   |   |            |     |   |   |    |   |
| 9     |                                      | 8  |          |    |   |     |      |   |   |          |               |   |   |            |     |   |   |    |   |
| 10    |                                      | 9  | (        |    |   |     |      |   |   |          |               |   |   |            |     |   |   |    |   |
| 11    |                                      | 10 | ũ.       |    |   |     |      |   |   |          |               |   |   |            |     |   |   |    |   |
| 12    |                                      | 11 |          |    |   |     |      |   |   |          |               |   |   |            |     |   |   |    |   |
| 13    |                                      | 12 | í.       |    |   |     |      |   |   |          |               |   |   |            |     |   |   |    |   |
| 14    |                                      | 13 |          |    |   |     |      |   |   |          |               |   |   |            |     |   |   |    |   |
| 15    |                                      | 14 | î.       |    |   |     |      |   |   |          |               |   |   |            |     |   |   |    |   |
| 16    |                                      | 15 |          |    |   |     |      |   |   |          |               |   |   |            |     |   |   |    |   |
| 17    |                                      | 16 | <u> </u> |    |   |     |      |   |   |          |               |   |   |            |     |   |   |    |   |
| 18    |                                      | 17 |          |    |   |     |      |   |   |          |               |   |   |            |     |   |   |    |   |
| 19    |                                      | 18 |          |    |   |     |      |   |   |          |               |   |   |            |     |   |   |    |   |
| 20    |                                      | 19 |          |    |   |     |      |   |   |          |               |   |   |            |     |   |   |    |   |
| 21    |                                      | 20 |          |    |   |     |      |   |   |          |               |   |   |            |     |   |   |    |   |
| 22    |                                      | 21 |          |    |   |     |      |   |   |          |               |   |   |            |     |   |   |    |   |
| 23    |                                      | 22 |          |    |   |     |      |   |   |          |               |   |   |            |     |   |   |    |   |
| 24    |                                      | 23 |          |    |   |     |      |   |   |          |               |   |   |            |     |   |   |    |   |
| 25    |                                      | 24 |          |    |   |     |      |   |   |          |               |   |   |            |     |   |   |    |   |
| 26    |                                      | 25 |          |    |   |     |      |   |   |          |               |   |   |            |     |   |   |    |   |
| 11.10 |                                      | 1  |          |    |   |     |      |   |   |          |               |   |   |            |     |   |   |    |   |
|       | Sneet1                               | +  |          |    |   |     |      |   |   |          |               |   |   |            |     |   |   |    |   |

⑥「<」をタップし、Excel を終了する。

| 7:20 | 197 1100 |     |   |    |            |      |     |   |        |              |    |    |            |   |  |   |     |     | s2% |
|------|----------|-----|---|----|------------|------|-----|---|--------|--------------|----|----|------------|---|--|---|-----|-----|-----|
| <<   |          |     |   |    |            | 4-#  |     |   | Rost : |              |    |    |            |   |  |   | 0 ( | 2 E |     |
| 游ゴ   | シック (本文) | 11  | в | I  | <u>U</u> e | be E | 3 0 | A | ≡.     | $\leftarrow$ | Đ/ | 57 | ABC<br>123 | 银 |  | 0 | Σ   | 27  | 6   |
| fx   | 0        |     |   |    |            |      |     |   |        |              |    |    |            |   |  |   |     |     | ~   |
| 4    | A        | В   | С |    | D          | E    |     | F | G      |              | н  |    | 1          | J |  | К | 1   | L   | М   |
| 1    |          |     |   | 1  |            |      |     |   |        |              |    |    |            |   |  |   |     |     |     |
| 2    |          | 10  | ) | K  | Ψ.         |      |     |   |        |              |    |    |            |   |  |   |     |     |     |
| 3    |          | 2   |   | -ī |            |      |     |   |        |              |    |    |            |   |  |   |     |     |     |
| 4    |          | 3   |   | _  |            |      |     |   |        |              |    |    |            |   |  |   |     |     |     |
| 5    |          | 4   |   | -  |            |      |     |   |        |              |    |    |            |   |  |   |     |     |     |
| 0    |          | 0   |   | -  |            |      |     |   |        |              |    |    |            |   |  |   |     |     |     |
| 0    |          | 7   |   | -  |            |      |     |   |        |              |    |    |            |   |  |   |     |     |     |
| 9    |          | 8   |   | -  |            |      |     |   |        |              |    |    |            |   |  |   |     |     |     |
| 10   |          | 9   |   | -  |            |      |     |   |        |              |    |    |            |   |  |   |     |     |     |
| 11   |          | 10  |   |    |            |      |     |   |        |              |    |    |            |   |  |   |     |     |     |
| 12   |          | 11  |   |    |            |      |     |   |        |              |    |    |            |   |  |   |     |     |     |
| 13   |          | 12  |   |    |            |      |     |   |        |              |    |    |            |   |  |   |     |     |     |
| 14   |          | 13  |   |    |            |      |     |   |        |              |    |    |            |   |  |   |     |     |     |
| 15   |          | 14  |   |    |            |      |     |   |        |              |    |    |            |   |  |   |     |     |     |
| 16   |          | 15  |   | _  |            |      |     |   |        |              |    |    |            |   |  |   |     |     |     |
| 17   |          | 16  |   | -  |            |      |     |   |        |              |    |    |            |   |  |   |     |     |     |
| 18   |          | 1/  |   | _  |            |      |     |   |        |              |    |    |            |   |  |   |     |     |     |
| 19   | -        | 18  |   | -  |            |      |     |   |        |              |    |    |            |   |  |   |     |     |     |
| 20   | -        | 20  |   | -  |            |      |     |   |        |              |    |    |            |   |  |   |     |     |     |
| 22   | -        | 20  |   | -  |            |      |     |   |        |              |    |    |            |   |  |   |     |     |     |
| 22   | -        | 22  |   | -  |            |      |     |   |        |              |    |    |            |   |  |   |     |     |     |
| 24   |          | 23  |   | -  |            |      |     |   |        |              |    |    |            |   |  |   |     |     |     |
| 25   |          | 24  |   | -  |            |      |     |   |        |              |    |    |            |   |  |   |     |     |     |
| 26   |          | 25  |   |    |            |      |     |   |        |              |    |    |            |   |  |   |     |     |     |
| A.W. | -        | 0.0 |   | -  |            |      |     |   |        |              |    |    |            |   |  |   |     |     |     |